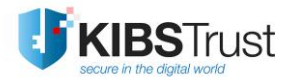

MANUAL

Downloading a certificate using Mozilla Firefox ESR

> Version: 5.1 Date: 31.01.2022 103.11

# **KIBS AD Skopje**

©2022 KIBS AD Skopje, all rights reserved

http://www.kibstrust.com/

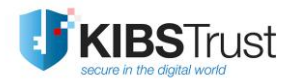

# **Table of Contents**

| 1. | How to download the certificate?                                | 2    |
|----|-----------------------------------------------------------------|------|
| 2. | How to check whether the certificate is successfully installed? | 5    |
| 3. | How to back up the certificate?                                 | 9    |
| 4. | How to import a certificate in Internet Explorer?               | .11  |
| 5. | How to check Root certificates in Internet Explorer             | . 14 |

# 1. How to download the certificate?

From the personal certificates that KIBS CA offers, the certificates Verba Adv, Verba Pro Adv and Verba Seal Adv are generated on the disk of your PC.

To download one of the previous mentioned certificates, please use Mozilla Firefox ESR web browser, version not higher than 68.3, which you can download from the following link: <u>https://ftp.mozilla.org/pub/firefox/releases/68.3.0esr/</u> where you can choose <u>win64/</u> or <u>win32/</u> for 64 or 32-bit Firefox version.

Then, follow the next steps:

- 1. First open the web browser Mozilla Firefox ESR carefully, such as do not let the browser get upgraded automatically and open the link <u>https://e-shop.kibstrust.com/raweb</u> in it.
- 2. On the webpage (Figure 1) enter:
  - Order number: enter the number of the order which was sent to you in the same email message
  - E-mail: enter the e-mail address which was entered in the request for certificate form

Click Submit.

| Verba       Verba       Verba         Sign       Po Ad       Verba       Verba         Внесете ги податоците за направената нарачка за сертификат/<br>Insert information for your certificate order       99522236 |                                    | ПРЕЗЕМАЊЕ НА СЕРТИФИКАТ/<br>DOWNLOAD CERTIFICATE                                                                     |
|----------------------------------------------------------------------------------------------------|------------------------------------|----------------------------------------------------------------------------------------------------|
| 99522236                                                                                                    | <b>Verba</b><br>Sign<br>BHeccete r | Verba<br>Seal<br>w nogatouvre sa Hanpabehata Hapavka sa ceptwdwkat/<br>Insert information for your certificate order |
|                                                                                                    | 99522236                           | genera, 10. donau - 10. <mark>en n</mark> a esta a sedado andu.<br>No internativa                                    |

Figure 1

3. A new webpage will open to confirm the registration data (on Figure 2 is shown example of Verba Sign Pro Adv certificate). Check the data, enter a **Challenge phrase** (without any punctuation). Choose **High Grade** Encryption Strength and click **Submit.** 

| Symantec. Enro                                                                                                    | ollment                                                                                                    |
|----------------------------------------------------------------------------------------------------|----------------------------------------------------------------------------------------------------|
| Help with this Page<br>Іотврда на податоците од по<br>Confirm data from purchase o                                                                                                    | орачката/<br>order                                                                                                    |
| Податоци кои ги внесовте за Ваши<br>Certificate                                                                                                    | от сертификат/Data for Your                                                                                                    |
| Тодатоците ги пополнивте при поднесување<br>обележани со ѕвезда (*) ќе бидат содржани<br>видени како детали на сертификатот.<br>The data that were fulfilled during purchase orde<br>(*) are included with your Certificate and are v | то на порачката за сертификат. Полињата<br>во Вашиот сертификат и ќе можат да бидат<br>er for certificate. Fields marked with an asterisk<br>iewable in the certificate's details. |
| Име/First Name: *                                                                                                    | Mari                                                                                                    |
| Презиме/Last Name: *                                                                                                    | Rima                                                                                                    |
| e-mail адреса на физичкото<br>лице/e-mail address of the natura<br>person: *                                                                                                    | mari.rima.25.2021@gmail.co                                                                                                    |
| Назив на правно лице/Legal<br>person name: *                                                                                                    | PravnoLice                                                                                                    |
| Организационен дел/Organization<br>Unit: *                                                                                                    | Oddel                                                                                                    |
| Работна позиција на физичкото<br>лице/Job position of natural<br>person: *                                                                                                    | tester                                                                                                    |
| ЕДБ/VAT: *                                                                                                    | 147852                                                                                                    |
| Нарачка број/Order No:                                                                                                    | 99522236                                                                                                    |
| 2.5.4.97= NTR-ЕМБС/LEID: *                                                                                                    | NTRLU-15823                                                                                                    |
| Регистрациски број/Registration<br>Number: *                                                                                                    | 6134                                                                                                    |
| Држава(на физичкото<br>лице)/Country(of the natural                                                                                                    | DK                                                                                                    |

### Фраза за автентикација/Challenge Phrase

Фразата за автентикација е уникатна фраза која Ве заштитува од неавторизирани активности врз Вашиот сертификат. Не ја споделувајте. Внимавајте да не ја изгубите. Таа е потребна за поништување на Вашиот сертификат.

The Challenge Phrase is a unique phrase that protects you against unauthorized action on your Certificate. Do not share it with anyone. Do not lose it. You will need it when you want to revoke your Certificate.

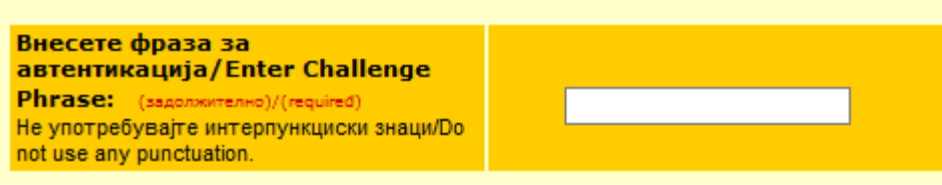

| Опционално: Изберете јачина на енк<br>Encryption Strength<br>Ви препорачуваме да го оставите како што е пр<br>this as it is. | рипција/ Optional: Choose Your<br>едефинирано./ We recommend that you leave |
|----------------------------------------------------------------------------------------------------|-----------------------------------------------------------------------------|
|                                                                                                    | High Grade 🗸                                                                |
|                                                                                                    |                                                                             |
| Ако внесените информации се точни                                                                                            |                                                                             |
| кликнете Поднеси за да продолже<br>correct,                                                                                  | re/ If all the information above is                                         |
| Submit                                                                                                    | Cancel                                                                      |
| 2009rlight © 2014, Symantec Corporation. All rights reserved.                                                                | Symantec.                                                                   |

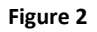

4. After clicking on **Submit**, a message will appear, as shown on Figure 3. Once again, check the e-mail address and click **OK** if everything is in order.

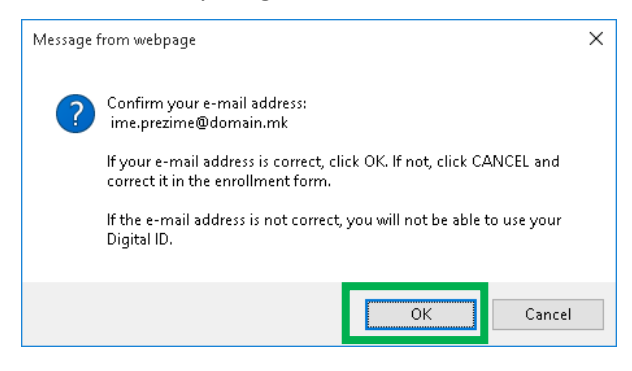

### Figure 3

5. After choosing **OK**, a window will appear, as shown on Figure 4, which will inform you that the key pair generation for your certificate is in progress. **Please wait**.

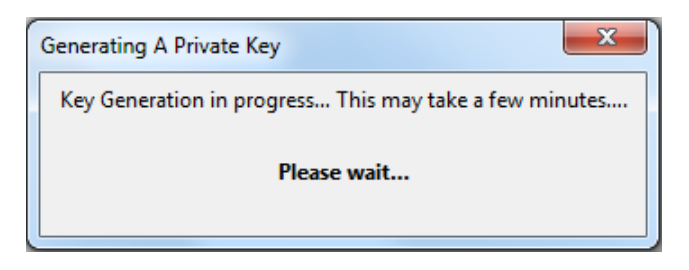

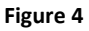

6. After this, the process for generating your certificate starts. Please wait while this process is in progress (Figure 5).

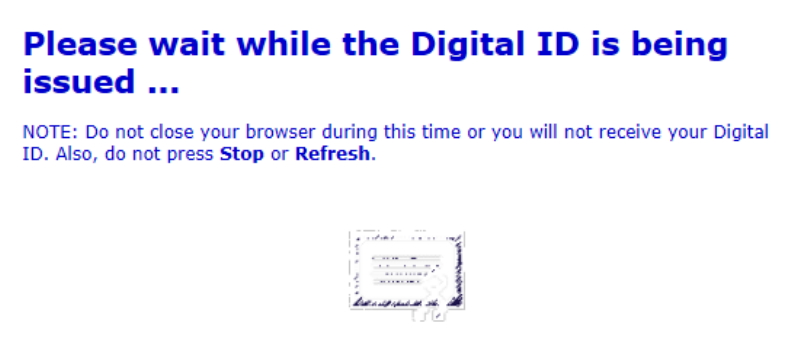

Figure 5

7. A message will appear that your certificate has been installed (Figure 6). Click OK.

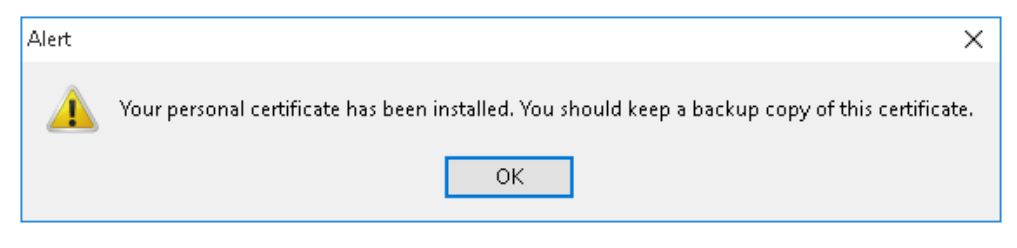

Figure 6

8. On wen site, you can see: Congratulations, your certificate has been successfully generated and installed (Figure 7)!

| Symantec.                                                                            | <b>Digital ID Services</b>                                                                                             |                             |
|--------------------------------------------------------------------------------------|----------------------------------------------------------------------------------------------------|-----------------------------|
| Congratul<br>Your Digital ID ha                                                      | ations!<br>s been successfully generated and installe                                                                  | ed.                         |
| Your Digital ID Inform                                                               | mation.                                                                                                    |                             |
| \$<br>Country = MK<br>Email Address = ir<br>\$<br>\$<br>Common Name =                | ne.prezime@domain.com<br>Ime Prezime                                                                                   |                             |
| Serial Number = 4                                                                    | b2d93e4b6ca83861b7d68b2b37e7c6e                                                                                        |                             |
| Consult our Help                                                                     | Desk and Tutorials:                                                                                                    |                             |
| <ol> <li>Go to the <u>Hel</u></li> <li>Go to the <u>Dig</u><br/>services.</li> </ol> | <u>p Desk</u> to view our tutorials and other useful info<br><u>vital ID Center</u> to find out more about Digital IDs | ormation.<br>and Digital ID |
|                                                                                      |                                                                                                    |                             |
| Copyright @ 2014, Symantec C                                                         | Corporation. All rights reserved.                                                                                      | Symantec.                   |

Figure 7

### 2. How to check whether the certificate is successfully installed?

After receiving a message that your certificate is successfully installed, it is necessary to check whether it is added in the list of personal certificates in the web browser. To make this check, please follow the next steps:

1. From the browser menu click on the right upper button and select **Options** (Figure 8):

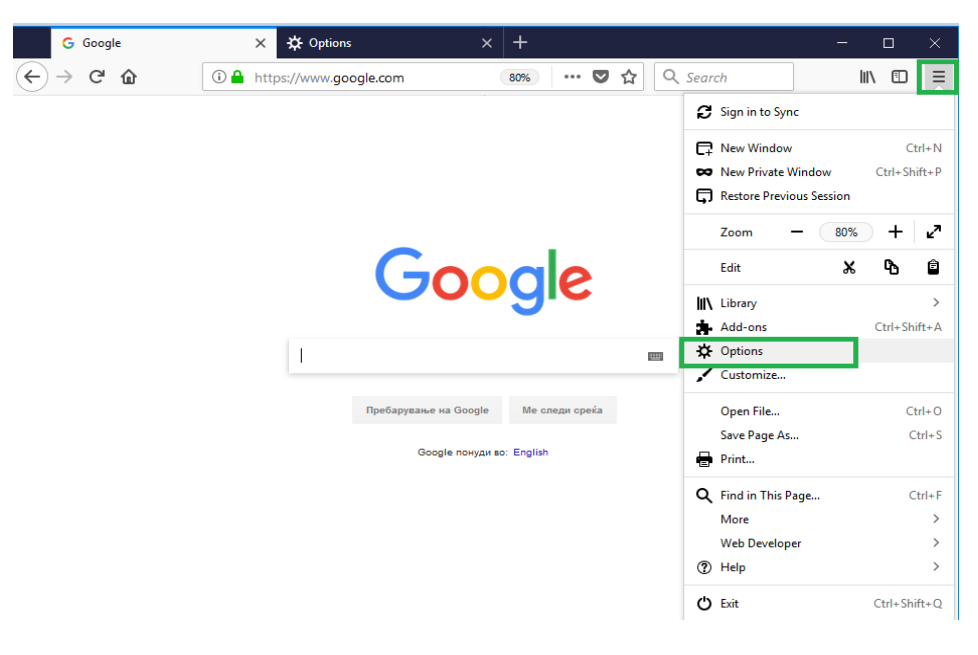

Figure 8

2. In the new tab (Figure 9) select the **Privacy & Security** option from the menu on the left side, go down and click on the **View Certificates** button:

| G Google                                                        | ×                                                                       | ✿ Options ×                                                                                                    | +                                      |        |         |                                                       | - |     | × |
|-----------------------------------------------------------------|-------------------------------------------------------------------------|----------------------------------------------------------------------------------------------------|----------------------------------------|--------|---------|-------------------------------------------------------|---|-----|---|
| $\left( \leftarrow  ightarrow$ C $\left( \bigtriangleup  ight)$ | 😢 Firefox                                                               | about:preferences#privacy                                                                                                    |                                        | 80%    | ☆       | <b>Q</b> Search                                       |   | 111 | ≡ |
|                                                                 |                                                                         |                                                                                                    |                                        | ₽ Find | d in Op | otions                                                |   |     | ^ |
| ✿ General                                                       | Allow                                                                   | Firefox to send <u>c</u> rash reports to Mozilla                                                                                                    | Learn more                             |        |         |                                                       |   |     |   |
| Privacy & Security                                              | Security<br>Deceptiv<br>Block<br>Block<br>B<br>V<br>V<br>Certifica      | y<br>ve Content and Dangerous Softwa<br>dangerous and deceptive content Lear<br>dock <u>d</u> angerous downloads<br>Varn you about unwanted and un <u>c</u> ommo<br><b>stes</b> | re Protection<br>n more<br>on software |        |         |                                                       |   |     |   |
| <ol> <li>Firefox Support</li> </ol>                             | When a se<br><u>S</u> elec<br><u>A</u> sk y<br><u>O</u> ueny<br>certifi | erver requests your personal certificate<br>t one automatically<br>rou every time<br>y OCSP responder servers to confirm the<br>icates                                          | current validity                       | r of   | 0       | View <u>C</u> ertificates<br>Security <u>D</u> evices |   |     |   |
|                                                                 |                                                                         |                                                                                                    |                                        |        |         |                                                       |   |     | ~ |

#### Figure 9

3. If your certificate is successfully installed, it will appear in the certificate list in the **Your Certificates** tab (Figure 10):

|                         | Certificate Manager                                      |    |
|-------------------------|----------------------------------------------------------|----|
| Your Certificates       | People Servers Authorities                               |    |
| You have certificates   | from these organizations that identify you               |    |
| Certificate Name        | Security De Serial Nu Expires On                         | E. |
| ∽ KIBS AD Skopje        |                                                          | ^  |
| Imetest Pr Sof          | ftware Secu 23:6E:38:E4: Friday, August 26, 2022         |    |
| Test OneID              | Software Secu 48:D5:0C:A9: Thursday, January 30, 2       |    |
| ajde denes              | Software Secu 33:02:D9:02: Sunday, December 8, 2.        |    |
| LILE JHKH               | Software Secu 60:95:74:61: Saturday, September 1.        |    |
| Imetest Prezime         | e ze Software Secu 23:6E:38:E4: Friday, August 26, 2022  |    |
| TEST KIBS AD Sk         | kopje Software Secu 3A:72:15:C5: Saturday, August 6, 202 | 2  |
| Lile STSkopje           | Software Secu 10:E3:40:C2: Sunday, July 31, 2022         | ~  |
| <u>V</u> iew <u>B</u> a | ackup Backup All Import Delete                           |    |
|                         | 0                                                        | <  |
|                         |                                                          |    |

#### Figure 10

Click **View** and a new window will open which shows a detailed review of information regarding the certificate. In the **General** tab (Figure 11), the common information regarding the certificate are given:

Issued to: The name of the Subject to which the certificate is issued and its serial number

Issued by: The name of the Certificate Authority (KIBSTrust Issuing Qsig CA G2 или KIBSTrust Issuing Qseal CA G2)

Validity: Date of issue and expiry date.

| SSL Client Certificate |                                                                                                    |  |
|------------------------|----------------------------------------------------------------------------------------------------|--|
| Email Signer Certifica | te                                                                                                  |  |
| Issued To              |                                                                                                    |  |
| Common Name (CN)       | Imetest Prezime zemjodelec                                                                          |  |
| Organization (O)       | <not certificate="" of="" part=""></not>                                                            |  |
| Organizational Unit (O | U) <not certificate="" of="" part=""></not>                                                         |  |
| Serial Number          | 23:6E:38:E4:BF:9E:9F:3E:74:55:9C:EE:68:8A:4D:4C                                                     |  |
| Issued By              |                                                                                                    |  |
| Common Name (CN)       | KIBSTrust Issuing Qsig CA G2                                                                        |  |
| Organization (O)       | KIBS AD Skopje                                                                                      |  |
| Organizational Unit (O | U) KIBSTrust Services                                                                               |  |
| Period of Validity     |                                                                                                    |  |
| Begins On              | Wednesday, August 25, 2021                                                                          |  |
| Expires On             | Friday, August 26, 2022                                                                             |  |
| Fingerprints           |                                                                                                    |  |
| SHA-256 Fingerprint    | 33:9F:A9:F8:99:83:EE:2F:84:5A:DE:26:E5:65:C2:88:<br>AB:EC:9B:8E:FA:D9:F3:8D:F7:17:37:FD:24:F7:D7:7C |  |
| SHA1 Fingerprint       | 92:B6:9F:52:63:4B:CD:22:06:37:FB:C7:6F:C4:E2:34:F5:52:3B:9C                                         |  |

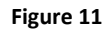

The root certificates, with which your certificate is signed, are shown in the **Details** tab (Figure 12). Check whether the two root certificates are shown: **KIBSTrust Root CA G2** (Root certificate) and issuing **KIBSTrust Issuing Qsig CA G2** or **KIBSTrust Issuing QsealCA G2 certificate**.

| Certificate Viewer: "Imetest Prezime zemjodelec" | ×     |
|--------------------------------------------------|-------|
| Genera Details                                   |       |
| Castificate Historic                             |       |
|                                                  |       |
| ✓ KIBSTrust Root CA G2                           |       |
| ✓ KIBSTrust Issuing Qsig CA G2                   |       |
| Imetest Prezime zemjodelec                       |       |
|                                                  |       |
| Certificate <u>F</u> ields                       | _     |
| ✓ Imetest Prezime zemjodelec                     | ^     |
| ✓ Certificate                                    |       |
| Version                                          |       |
| Serial Number                                    |       |
| -Certificate Signature Algorithm                 |       |
|                                                  |       |
| ✓ Validity                                       |       |
| Field Value                                      | ~     |
|                                                  |       |
|                                                  |       |
|                                                  |       |
|                                                  |       |
|                                                  |       |
|                                                  |       |
|                                                  |       |
|                                                  |       |
| E <u>x</u> port                                  |       |
|                                                  |       |
|                                                  | Close |

Figure 12

## 3. How to back up the certificate?

Your certificate is installed on the disk of your PC and can be erased by a bug in operating system or hardware failure. To protect your certificate in these kind of situations, it is necessary to make a backup of the certificate i.e. export it in a .p12 file.

To make a backup of your certificate you need to follow these steps:

1. From the browser menu, click right upper button and select **Options** (Figure 13):

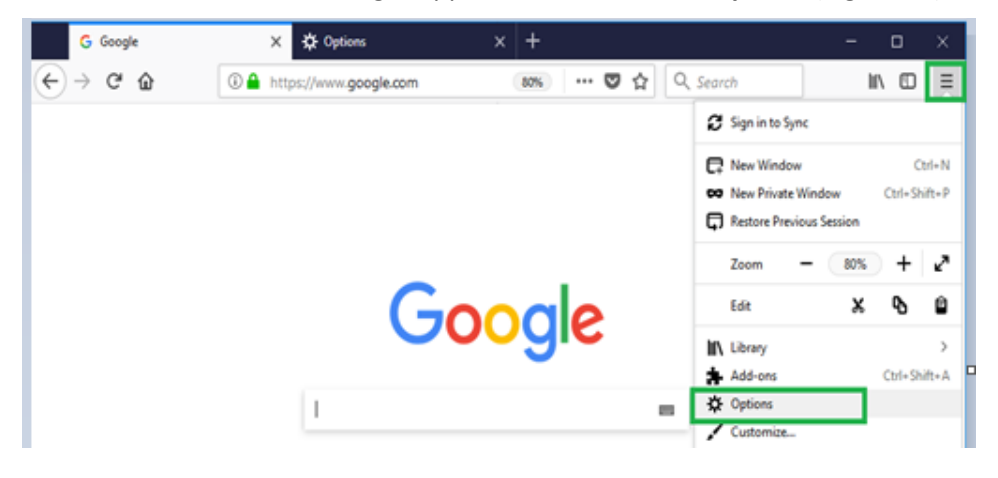

Figure 13

2. In the new tab (Figure 14) select the **Privacy & Security** option from the menu on the left side, then click on the **View Certificates** button:

| G Google                            | × 🔆 Options × +                                                                   | - 🗆 X    |
|-------------------------------------|-----------------------------------------------------------------------------------|----------|
| $$ $\rightarrow$ $$ $$              | € Firefox about:preferences#privacy 80% ☆ Q Search                                | lii\ ⊡ ≡ |
|                                     | P Find in Options     ■                                                           | ^        |
| 🔅 General                           | Allow Firefox to send crash reports to Mozilla Learn more                         |          |
| <b>Q</b> Search                     |                                                                                   |          |
| 🔒 Privacy & Security                | Security                                                                          |          |
| G Firefox Account                   | Deceptive Content and Dangerous Software Protection                               |          |
| ~                                   | ✓ <u>B</u> lock dangerous and deceptive content <u>Learn more</u>                 |          |
|                                     | ✓ Block dangerous downloads                                                       |          |
|                                     | ✓ Warn you about unwanted and un <u>c</u> ommon software                          |          |
|                                     | Certificates                                                                      |          |
|                                     | When a server requests your personal certificate                                  |          |
|                                     | Select one automatically                                                          |          |
|                                     | <u>A</u> sk you every time                                                        |          |
|                                     | Query OCSP responder servers to confirm the current validity of View Certificates |          |
| <ol> <li>Firefox Support</li> </ol> | certificates Security <u>D</u> evices                                             |          |
| C                                   |                                                                                   | ~        |

Figure 14

3. From the **Your Certificates** tab (Figure 15), select the certificate which you would like to export and click on the **Backup**... button:

|                  | n triese organizations tria | t identify you:      |            |   |
|------------------|-----------------------------|----------------------|------------|---|
| Certificate Name | Security Device             | Serial Number        | Expires On | E |
| Ime10 Prezime10  | Software Security Dev       | 13:8F:0A:74:7C:51:65 | 26.11.2018 |   |
|                  |                             |                      |            |   |
|                  |                             |                      |            |   |
|                  |                             |                      |            |   |
|                  |                             |                      |            |   |
|                  |                             |                      |            |   |
|                  |                             |                      |            |   |

Figure 15

4. Enter a file name and location (Figure 16). Choose the format of the file in which you will export the certificate. Click on **Save** to continue:

| e Name to backap                      |                  |                  |         |
|---------------------------------------|------------------|------------------|---------|
| - 🔿 🐇 📥 > This PC > New Volume (E:) > | ٽ ~              | Search New Volur | me (E:) |
| Organize 🔻 New folder                 |                  |                  | · · ·   |
| Music ^ Name                          | Date modified    | Туре             | Size    |
| 📰 Pictures                            | 15.12.2015 10:46 | File folder      |         |
| 🚪 Videos 💦 🔄 Cert                     | 11.1.2016 12:20  | File folder      |         |
| 🏪 Local Disk (C:) 📃 📙 Documents       | 11.1.2016 10:10  | File folder      |         |
| New Volume (E:)                       |                  |                  |         |
| <ul><li>✓ &lt;</li></ul>              |                  |                  |         |
| File name: Ime10Prezime10             |                  |                  |         |
| Save as type: PKCS12 Files (*.p12)    |                  |                  |         |
|                                       |                  |                  | 7       |
| Hide Folders                          |                  | <u>S</u> ave     | Cancel  |

Figure 16

5. Enter a password to protect the private key (Figure 17). You are the only one that knows the password, please remember it or keep it written down in a safe place! Click OK to continue:

| Choose a Certificate Backup Password                                                                                                    | Х |
|----------------------------------------------------------------------------------------------------|---|
| The certificate backup password you set here protects the backup file that you are about to create. You<br>must set this password to proceed with the backup. | 1 |
| Certificate backup password:                                                                                                    |   |
| Certificate backup password (again):                                                                                                    |   |
| Important: If you forget your certificate backup password, you will not be able to restore this backup<br>later. Please record it in a safe location.         |   |
| Password quality meter                                                                                                    |   |
|                                                                                                    |   |
| OK Cancel                                                                                                    |   |

Figure 17

6. You will receive a message that you successfully exported your certificate (Figure 18):

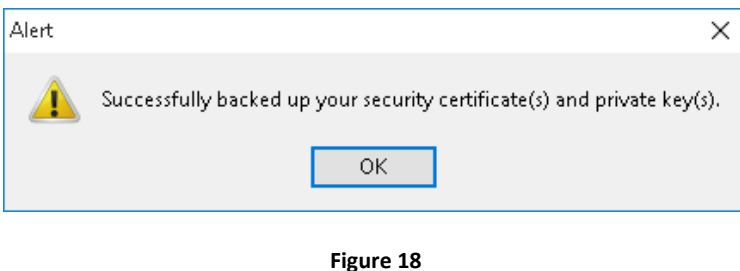

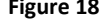

IMPORTANT: Store the .P12 file to which your certificate is exported and the password for it on a safe external media (external hard drive, usb flash, CD/DVD...)!

## 4. How to import a certificate in Internet Explorer?

1

To import a certificate in Internet Explorer (IE), you have to have backup file (.pfx or .p12) and folow the steps:

From IE, chose Tools/Internet Options/Content/Certificates or you can open console Manage User Certificates. (Figure 19)

Then in **Personal** tab, click **Import** (Figure 20), and the wizard will guide you through the procedure of importing a certificate (Figure 21). Choose Browse (Figure 22).

| Internet Opti | ons                                                               |                                            |                                    |                  | ?        | ×    |
|---------------|-------------------------------------------------------------------|--------------------------------------------|------------------------------------|------------------|----------|------|
| General Se    | curity Privacy                                                    | Content                                    | Connections                        | Programs         | Advar    | nced |
| Certificates  | s<br>Use certificates                                             | for encrypt                                | ed connections                     | s and identif    | ication. |      |
| Clea          | ar <u>S</u> SL state                                              | <u>C</u> erti                              | ficates                            | Pu <u>b</u> lish | ers      |      |
| AutoComple    | ete                                                               |                                            |                                    |                  |          | _    |
|               | AutoComplete s<br>on webpages ar<br>for you.                      | tores previo<br>nd suggests                | ous entries<br>matches             | Settin           | gs       |      |
| Feeds and     | Web Slices —                                                      |                                            |                                    |                  |          | _    |
|               | Feeds and Web<br>content from we<br>read in Internet<br>programs. | Slices provi<br>ebsites that<br>Explorer a | ide updated<br>.can be<br>nd other | Setti <u>n</u>   | gs       |      |
|               |                                                                   |                                            |                                    |                  |          |      |
|               |                                                                   | Ok                                         | Ca                                 | ancel            | Арр      | ly   |

Figure 19

| Certificate | s           |             |                   |                |              | ×                 |
|-------------|-------------|-------------|-------------------|----------------|--------------|-------------------|
| Intended p  | urpose:     | <all></all> |                   |                |              | ~                 |
| Personal    | Other Peopl | e Intermed  | diate Certificati | on Authorities | Trusted Root | Certification • • |
| Issued      | То          | Issue       | d By              | Expiratio      | Friendly I   | Name              |
| Import.     | Exp         | ort         | Remove            |                |              | Advanced          |
|             |             |             |                   |                |              | View              |

Figure 20

| <ul> <li> <i>B</i> Certificate Import Wizard         </li> </ul>                                                                                                    | ×  |
|----------------------------------------------------------------------------------------------------|----|
| Welcome to the Certificate Import Wizard                                                                                                    |    |
| This wizard helps you copy certificates, certificate trust lists, and certificate revocation<br>lists from your disk to a certificate store.                                                                                                    |    |
| A certificate, which is issued by a certification authority, is a confirmation of your identity<br>and contains information used to protect data or to establish secure network<br>connections. A certificate store is the system area where certificates are kept. |    |
|                                                                                                    |    |
| To continue, dick Next.                                                                                                    |    |
| Next Canc                                                                                                    | el |
| Figure 21                                                                                                    |    |
| ← 🖉 Certificate Import Wizard                                                                                                    | ×  |
| File to Import<br>Specify the file you want to import.                                                                                                    |    |
| File name:                                                                                                    |    |
| Note: More than one certificate can be stored in a single file in the following formats:                                                                                                    |    |
| Personal Information Exchange- PKCS #12 (.PFX,.P12) Cryptographic Message Syntax Standard- PKCS #7 Certificates (.P78)                                                                                                    |    |
| Microsoft Serialized Certificate Store (.SST)                                                                                                    |    |
|                                                                                                    |    |

Next Cancel

Figure 22

Then you can select the file with your certificate (Figure 23).

| ÷ | ᡒ Certificate Import Wizard                                                                                                    | ×  |
|---|----------------------------------------------------------------------------------------------------|----|
|   | File to Import<br>Specify the file you want to import.                                                                                       |    |
|   | File name:<br>C:\Users\ileg\Desktop\ImeAdvTretPrezimeAdvTret.p12 Browse                                                                      |    |
|   | Note: More than one certificate can be stored in a single file in the following formats:<br>Personal Information Exchange-PKCS #12 (.PFXP12) |    |
|   | Cryptographic Message Syntax Standard-PKCS #7 Certificates (.P7B)<br>Microsoft Serialized Certificate Store (.SST)                           |    |
|   |                                                                                                    |    |
|   |                                                                                                    |    |
|   |                                                                                                    |    |
|   | Next Cance                                                                                                    | el |

Enter the password which you have set during the backup procedure for the certificate, check "Mark the private key as exportable" and click **Next** to continue (Figure 24).

| Figure 23                                                                                                    |    |
|----------------------------------------------------------------------------------------------------|----|
| ← 🛛 🐉 Certificate Import Wizard                                                                                                    | ×  |
| Private key protection<br>To maintain security, the private key was protected with a password.                                                                   |    |
| Type the password for the private key.                                                                                                    | _  |
| Password:    Password   Display Password                                                                                                    |    |
| Import options:<br>Enable strong private key protection. You will be prompted every time the<br>private key is used by an application if you enable this option. |    |
| Mark this key as exportable. This will allow you to back up or transport your keys at a later time.                                                              |    |
| ☑ Indude <u>a</u> ll extended properties.                                                                                                    |    |
| Next Cance                                                                                                    | :1 |

Figure 24

Select the "Automatically select the certificate store-based on the type of certificate" opinion, then **Next** and **Finish** (Figure 25).

| reas where certificate   | es are kept.                                                             |                                                                                                    |
|--------------------------|--------------------------------------------------------------------------|----------------------------------------------------------------------------------------------------|
|                          |                                                                          |                                                                                                    |
| ect a certificate store, | , or you can specify                                                     | a location fo                                                                                                  |
| certificate store base   | d on the type of ce                                                      | rtificate                                                                                                    |
| ne following store       |                                                                          |                                                                                                    |
|                          |                                                                          |                                                                                                    |
|                          |                                                                          | Browse                                                                                                    |
|                          |                                                                          |                                                                                                    |
|                          |                                                                          |                                                                                                    |
|                          |                                                                          |                                                                                                    |
|                          |                                                                          |                                                                                                    |
|                          |                                                                          |                                                                                                    |
|                          |                                                                          |                                                                                                    |
|                          | ect a certificate store,<br>certificate store base<br>ne following store | ect a certificate store, or you can specify<br>certificate store based on the type of ce<br>he following store |

Figure 25

You will receive a message that your certificate was successfully imported. The certificate should now appear in your list of personal certificates (Figure 26).

|                                    |                                                                     |                                                                                                    | ×                                                                                                    |
|------------------------------------|---------------------------------------------------------------------|----------------------------------------------------------------------------------------------------|----------------------------------------------------------------------------------------------------|
| •                                  |                                                                     |                                                                                                    | $\sim$                                                                                                    |
| ntermediate Certification Au       | uthorities Tru                                                      | isted Root Certification                                                                                                    | ۲                                                                                                    |
| Issued By<br>KIBSTrust Issuing Qsi | Expiratio<br>26.5.2022                                              | Friendly Name<br>ImeAdvTret Prez                                                                                                    |                                                                                                    |
|                                    |                                                                     |                                                                                                    |                                                                                                    |
|                                    |                                                                     |                                                                                                    |                                                                                                    |
| <u>R</u> emove                     |                                                                     | <u>A</u> dvanced                                                                                                    |                                                                                                    |
| 25                                 |                                                                     |                                                                                                    |                                                                                                    |
|                                    |                                                                     | View                                                                                                    |                                                                                                    |
|                                    |                                                                     | Close                                                                                                    |                                                                                                    |
|                                    | Attermediate Certification Au<br>Issued By<br>KIBSTrust Issuing Qsi | Itermediate Certification Authorities       True         Issued By       Expiratio         KIBSTrust Issuing Qsi       26.5.2022         Remove       25 | Itermediate Certification Authorities       Trusted Root Certification         Issued By       Expiratio       Friendly Name         KIBSTrust Issuing Qsi       26.5.2022       ImeAdvTret Prez         Remove       Advanced         25       View         Glose       Close |

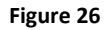

Now, the certificate is also available in Google Chrome web browser.

# 5. How to check Root certificates in Internet Explorer

Open your certificate (Figure 26) with double click, then in tab **Certification Path** check whether you can see certificate chain made by your certificate and:

- KIBSTrust Root CA G2 root CA certificate and
- KIBSTrust Issuing Qsig CA G2 or KIBSTrust Issuing Qseal CA G2 issuing CA certificate

| 💼 Certificate                                                                                                    | $\times$ |
|----------------------------------------------------------------------------------------------------|----------|
| General Details Certification Path                                                                                          |          |
| Certification path<br>KIBSTrust Root CA G2<br>KIBSTrust Issuing Qsig CA G2<br>ImeAdvTret PrezimeAdvTret's KIBS AD Skopje ID |          |
| View Certific                                                                                                    | ate      |
| Certificate status:                                                                                                    |          |
| This certificate is OK.                                                                                                    |          |
|                                                                                                    | OK       |

### Figure 27

If some of KIBSTrust root certificates is missing in the certificate chain, you download from section **Root** certificates from <u>https://www.kibstrust.com/en-GB/Home/Support/</u> and please install them:

KIBSTrust Issuing Qsig CA G2 (install in Intermediate Certificate Authorities)

KIBSTrust Issuing Qseal CA G2 (install in Intermediate Certificate Authorities)

KIBSTrust Root CA G2 (install in Trusted Root Certficate Authorities)

\* \* \*